# **& Arive Sign Quick Sheet**Remote signature

with level 3 identity verification

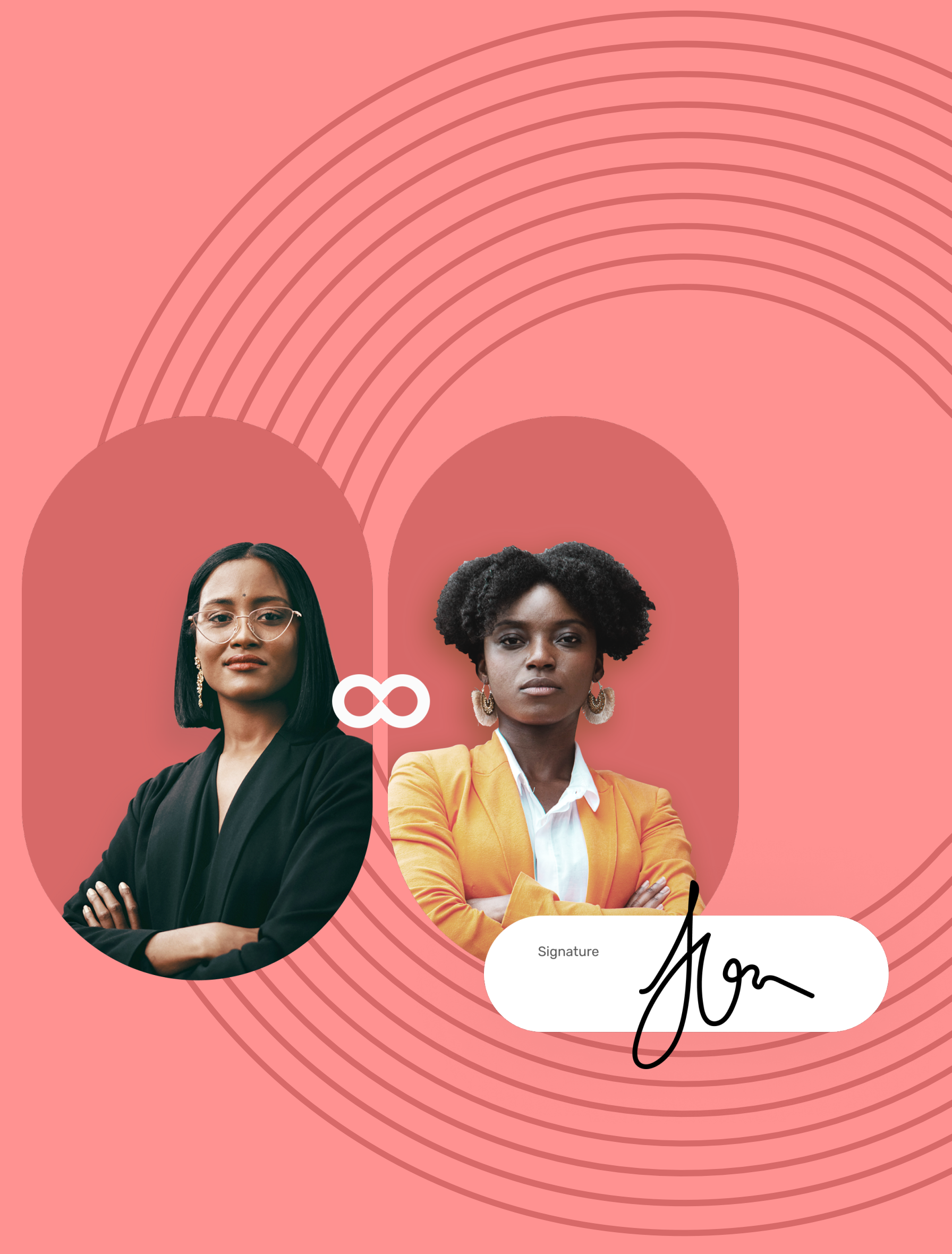

# **Quick Sheet**

Remote signature with level 3 identity verification

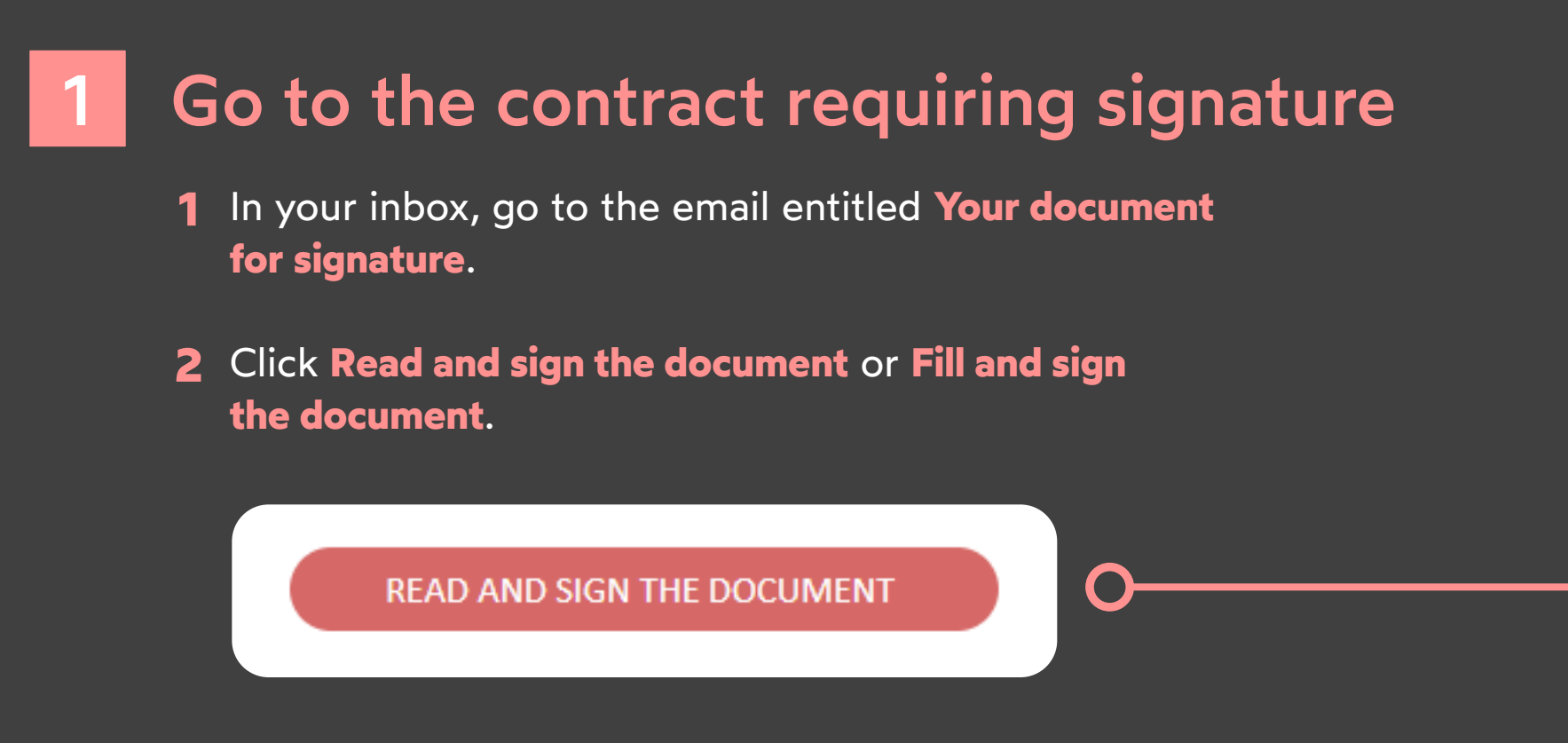

**3** Your web browser opens and you are redirected to the digital signature platform, where you can view and sign the document(s) you have received.

### Complete the contract before signature

If the sender asks you for additional information or documents, you must supply them before you can sign the contract(s).

To do so, enter the requested information and insert the required annexes, then click **Save** to move on to the next step.

| Social security number<br>0 23 25 49 485 214 62 |                                                                                                    |   | Date of hire |                                                                           |  |
|-------------------------------------------------|----------------------------------------------------------------------------------------------------|---|--------------|---------------------------------------------------------------------------|--|
|                                                 |                                                                                                    |   | 2/1/2021     |                                                                           |  |
|                                                 |                                                                                                    | * |              |                                                                           |  |
| uties                                           |                                                                                                    |   |              |                                                                           |  |
|                                                 |                                                                                                    |   |              |                                                                           |  |
|                                                 |                                                                                                    |   |              |                                                                           |  |
| NEXES TO                                        | CONTRACT 2022 - EMPLOYMENT CONTRACT.PDF:                                                                                  |   |              |                                                                           |  |
| NEXES TO                                        | O CONTRACT 2022 - EMPLOYMENT CONTRACT.PDF:                                                                                |   |              |                                                                           |  |
| BANK DET                                        | CONTRACT 2022 - EMPLOYMENT CONTRACT.PDF:                                                                                  |   | ADDITIONAL   | PHOTO ID                                                                  |  |
| BANK DET                                        | CONTRACT 2022 - EMPLOYMENT CONTRACT.PDF:<br>TAILS*<br>Drag / Drop your documents here<br>Max size 100 MB - max 1 document |   |              | PHOTO ID Drag / Drop your documents here Max size 100 MB - max 1 document |  |

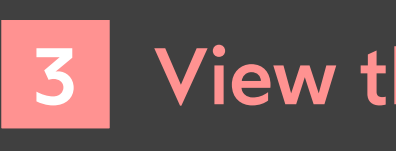

- **1** View the content of the document(s) awaiting signature, and the annexes.
- **2** Use your mouse wheel to scroll through the pages, or click on a page thumbnail to go directly to the page of your choice.

# **codrive** sign

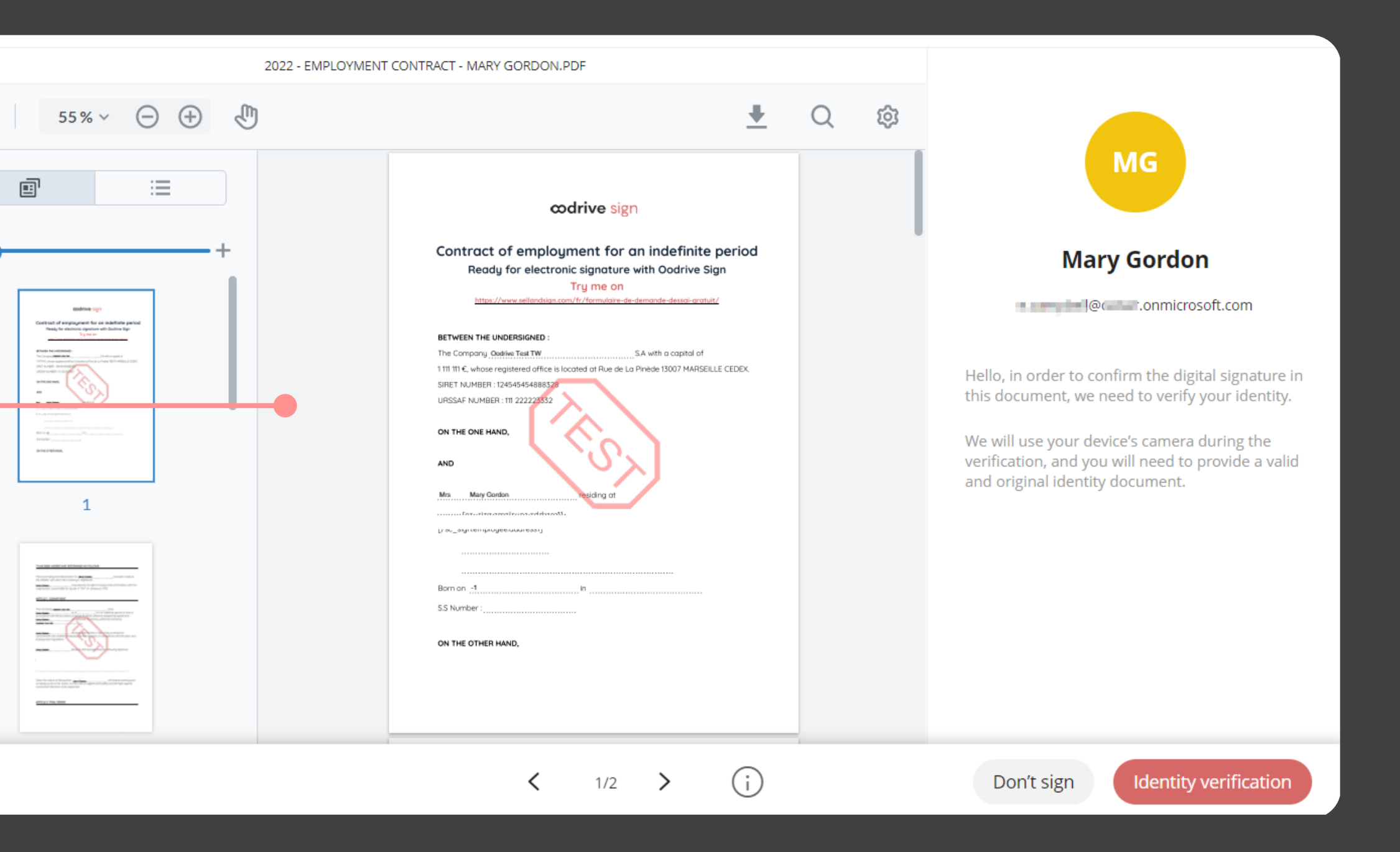

### View the contract

- **Please note:** If several documents are available, make sure you view all of them.
- When you sign a bundle, you sign all of the
- documents it contains (apart from the annexes).

### **Confirm your identity**

- **1** After you have viewed your documents, click **Identity verification** to launch the procedure.
- **2** In the window that appears, verify your identification data, then click **My identity is correct** to go to the next step.

If the data is incorrect, click **My identity is incorrect** to notify the sender of the error that needs correcting and enable them to send you the updated contract.

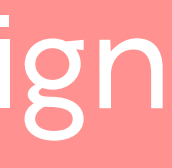

# **Quick Sheet**

Ver

Ok

by

nu

5

Remote signature with level 3 identity verification

| ify your identity via cellphone                                                                                                    |   |          | id.ub                |
|----------------------------------------------------------------------------------------------------|---|----------|----------------------|
| tain your access link to the identity verification screen<br>scanning a QR code or entering your telephone<br>mber to receive the link by SMS. |   | œd       | riv                  |
| Scan a QR code                                                                                                    |   | Selec    | <b>t yo</b><br>You w |
| Use an SMS                                                                                                    |   | U        | step                 |
| ng the link you have just obtained, go to the identity<br>ification platform on your cellphone, then tap <b>Start my</b><br><b>ification</b> . |   | 3        | Nati                 |
| k I agree to allow my face to be filmed only to verify<br>identity remotely and I have read and accept Ubble's                                 |   | <b>●</b> | Pass<br>Drivi        |
| ect the identity document you wish to use, as well as<br>issuer country, then tap <b>Continue my verification</b> .                            | 0 |          | Resi                 |
| o <b>I have my document in hand</b> , then allow access to the nera to move to the identity verification step.                                 |   |          | Uthe                 |
| low the steps described on screen to film your identity<br>cument, then your face, using your phone camera.                                    |   | Unita    | d Kin (              |
| wait while we verify your identity. This operation may everal minutes.                                                                         |   | Unite    | a King<br>Co         |
| exit the process now, you will receive a new email asking continue from the next step (if your identity has been                               |   |          | l dor                |

- **2** Us ve ve
- **3** Tic my Pri
- 4 Se the
- 5 Ta ca
- 6 Fol do

Please take s

lf you you to validated) or restart verification (if this step fails).

# **codrive** sign

|                          |                                                             | id.ubble.ai/e108c/cea | + | 3          | : |  |  |  |
|--------------------------|-------------------------------------------------------------|-----------------------|---|------------|---|--|--|--|
| C                        | od                                                          | rive                  |   |            |   |  |  |  |
| Select your document     |                                                             |                       |   |            |   |  |  |  |
|                          | You will film the <b>original document</b> in the next step |                       |   |            |   |  |  |  |
|                          |                                                             |                       |   |            |   |  |  |  |
|                          | 2                                                           | National ID card      |   |            |   |  |  |  |
|                          |                                                             | Passport              |   | 0          |   |  |  |  |
|                          |                                                             | Driving license       |   | 0          |   |  |  |  |
|                          |                                                             | Residence permit      |   | 0          |   |  |  |  |
|                          |                                                             | Other document        |   | $\bigcirc$ |   |  |  |  |
|                          |                                                             |                       |   |            |   |  |  |  |
|                          | Unite                                                       | d Kingdom             |   | $\sim$     |   |  |  |  |
| Continue my verification |                                                             |                       |   |            |   |  |  |  |
|                          | l don't have my original document                           |                       |   |            |   |  |  |  |
|                          |                                                             |                       | < |            |   |  |  |  |

## Sign the contract

- **1** Once you have validated your identity, your web browser updates to allow you to proceed with the signature.
- **2** View the general terms and conditions for signature and for the certificate, then tick them to approve them.

### **3** Click **Sign**.

6

**4** In the window that appears, enter the one-time SMS code to enable you to sign the contract(s), then click Sign again.

| OTP Verification X                                                         |   |
|----------------------------------------------------------------------------|---|
| Please sign by entering the code received from oodrive_sign by SMS (+ 57). |   |
| 4 9 8 3 8 0<br>Didn't receive anything? Send Code                          |   |
| Don't sign                                                                 | ) |

Once the contract(s) have been signed and approved by all parties, you will receive an email enabling you to download their final versions and their associated annexes.

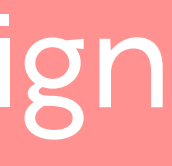